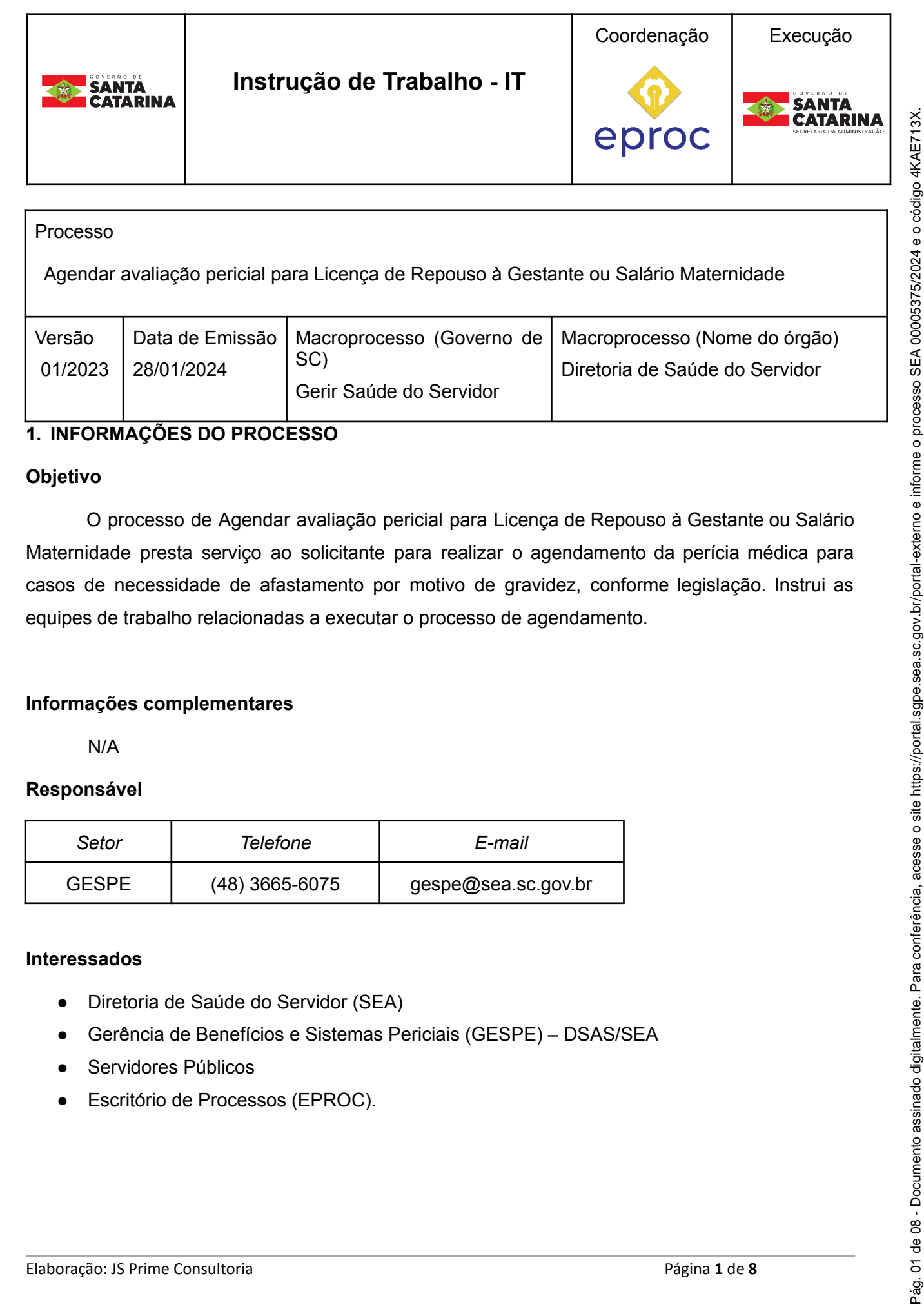

## Processo

Agendar avaliação pericial para Licença de Repouso à Gestante ou Salário Maternidade

| Versão<br>01/2023 | Data de Emissão<br>28/01/2024 | Macroprocesso (Governo de<br>SC)<br>Gerir Saúde do Servidor | Macroprocesso (Nome do órgão)<br>Diretoria de Saúde do Servidor |
|-------------------|-------------------------------|-------------------------------------------------------------|-----------------------------------------------------------------|
|                   |                               |                                                             |                                                                 |

## 1. INFORMAÇÕES DO PROCESSO

#### Objetivo

O processo de Agendar avaliação pericial para Licença de Repouso à Gestante ou Salário Maternidade presta serviço ao solicitante para realizar o agendamento da perícia médica para casos de necessidade de afastamento por motivo de gravidez, conforme legislação. Instrui as equipes de trabalho relacionadas a executar o processo de agendamento.

#### Informações complementares

N/A

#### Responsável

| Setor | Telefone       | E-mail              |
|-------|----------------|---------------------|
| GESPE | (48) 3665-6075 | gespe@sea.sc.gov.br |

#### Interessados

- Diretoria de Saúde do Servidor (SEA)
- Gerência de Benefícios e Sistemas Periciais (GESPE) DSAS/SEA
- Servidores Públicos •
- Escritório de Processos (EPROC). •

### **Atores envolvidos**

- **GESPE/SAGIP**
- Solicitante
- Supervisor Médico

#### Recursos tecnológicos (Sistemas e Integrações)

Sistema Integrado de Gestão de Recursos Humanos (SIGRH)

#### **Parâmetros SGPE**

| Assunto |     | Classe |     | Controle de acesso (sigilo) |  |
|---------|-----|--------|-----|-----------------------------|--|
| N/A     | N/A | N/A    | N/A | N/A                         |  |

(Processo ocorre totalmente dentro do SIGRH, não havendo interação com o SGPE)

#### Legislação, normativas e outras referências

- Lei Nº 6.745, de 1985.
- Lei Nº 6.843, de 1986.
- Lei Nº 6.844, de 1986. •
- Lei Complementar Nº 447, de 2009. •
- Decreto Nº 3.338, de 2010. •
- Decreto Nº 181, de 2023.

#### Indicadores de performance

- Número de agendamentos para perícia médica realizados para Salário Maternidade e Licença repouso à Gestante
- Quantidade de agendamentos cancelados

#### Definições

- DSAS Diretoria de Saúde do Servidor
- GESPE Gerência de Benefícios e Sistemas Periciais

#### **DIAGRAMA DO PROCESSO**

O Diagrama do processo pode ser visualizado no seguinte link:

https://cawemo.com/share/4c870a8b-1a19-4913-8125-fae6193d6f16

#### DESCRIÇÃO DAS ATIVIDADES

# Instruções para solicitação de Agendamento de Avaliação Pericial (somente para afastamentos):

https://docs.google.com/document/d/1hE8flSO\_GKS-Bj\_sl-j3HmzATp4qETRu/edit?usp=sharing&o uid=111891414353300084849&rtpof=true&sd=true

Instruções para agendamento por parte da equipe de agendamento da GESPE/DSAS:

#### Sumário

| 1. Seleção do órgão referente ao agendamento                     | 4 |
|------------------------------------------------------------------|---|
| 2. Entrada no Módulo Saúde do Servidor, submódulo Perícia Médica | 4 |
| 3. Abertura de tela do agendamento                               | 4 |
| 4. Selecionar a solicitação                                      | 5 |
| 5. Análise do atestado                                           | 5 |
| 5.1 - Orientações para Análise do Atestado:                      | 5 |
| 5.2 - Orientações quanto ao CID:                                 | 6 |
| 6. Critérios para confirmação do agendamento                     | 6 |
| 6.1 - Critérios de Licença de Repouso a Gestante (LRG):          | 7 |
| 6.2 - Critérios de Salário Maternidade (SM):                     | 7 |
| 7. Seleção e critérios dos tipos de perícias                     | 7 |
| 8. Seleção do médico para o agendamento                          | 8 |
| 9. Confirmação do agendamento                                    | 8 |
|                                                                  |   |

#### 1. Seleção do órgão referente ao agendamento

Para iniciar a atividade, o usuário precisa estar logado no Portal SIGRH. O usuário deverá selecionar o órgão para o qual realizará o agendamento.

|                                                       | ٩         | 0 🖂 🗘 🍌 🕷                         | e•                           |
|-------------------------------------------------------|-----------|-----------------------------------|------------------------------|
| HOMOLOGAÇÃO                                           |           |                                   |                              |
| Você está em: Secretaria do Estado da Administração > | NTSIGRH-A | PPH11-HOMOLOGACAO   SIGRHPRINCIPA | L-20231030-R194215.B7406-X64 |
| Acesso ao Sistema                                     |           |                                   |                              |
| Orgăo:                                                |           |                                   |                              |
| 1501-SECRETARIA DE ESTADO DA ADMINISTRACAO            | Listar    |                                   |                              |
| ₽ Autorização de Acesso                               |           |                                   |                              |
| ÓRGÃO / EMPRESA                                       |           | SITUAÇÃO DATA LIMITE              | ÚLTIMO ACESSO                |
| 1501-SECRETARIA DE ESTADO DA AUMINISTRACAO            |           | Ativo                             | 30/10/2023 11:36             |

#### 2. Entrada no Módulo Saúde do Servidor, submódulo Perícia Médica.

O usuário deverá selecionar a opção "Saúde do Servidor" (1), e após abrir a aba no canto inferior esquerdo selecionar a aba "Perícia médica" (2), logo em seguida selecionar a opção "Agendar Perícia Médica" (3).

|                                         |                                                   |                    |                 | Q ()                       | 0 ⊠ 0            | 4 🛪 🖬 🖁                          | •              |
|-----------------------------------------|---------------------------------------------------|--------------------|-----------------|----------------------------|------------------|----------------------------------|----------------|
| HOMOLOGAÇÃO                             |                                                   |                    |                 |                            |                  |                                  |                |
| Você está em: Agrupamento Geral do Pode | r Executivo > 1501-SECRETARIA DE ESTADO DA ADMINI | ISTRACAO           |                 | NTSIGRH-APPH               | 111-HOMOLOGACAO  | )   SIGRHPRINCIPAL-20231030-R194 | 1215.B7406-X64 |
| AFASTAMENTOS                            | CADASTRO     ·                                    | CONTROLE GERENCIAL | •               | CORREIO ELETRONICO         |                  | JORNADA DE TRABALHO              | •              |
| PAGAMENTOS                              | PLANEJAMENTO                                      | PREVIDENCIA        | •               | SAUDE DO SERVIDOR          |                  | SEGURANCA                        | •              |
| ACIDENTES EM SERVICO                    | _2                                                |                    |                 |                            |                  |                                  |                |
| PERICIA MEDICA                          | 01.MANTER PROFISSIONAIS DE SAUDE                  |                    | • 08.MAN        | TER MEDICO ASSISTENTE      |                  |                                  |                |
| PLANOS DE SAUDE                         | 02.MANTER JUNTA MEDICA                            |                    | • 09.EMIT       | IR RELATORIO DE BENEFICIOS | AFASTAMENTOS     |                                  |                |
| RISCOS/INSALUBRIDADE                    | 03.MANTER AGENDA MEDICA PERICIAL                  |                    | 10.EMIT         | IR RELATORIO DE BENEFICIO  | DE READAPTACAO-S | SED                              |                |
| SAUDE OCUPACIONAL                       | <u>04 AGENDAR PERICIA MEDICA</u> 3                |                    | • <u>11.MAN</u> | TER AVALIACAO PSICOLOGIC   | A/SOCIAL         |                                  |                |

#### 3. Abertura de tela do agendamento

Após aberto o módulo de agendamento de perícia médica, o usuário deverá selecionar a data do período da agenda (1) \*Sugestão 1 ou 2 dias anteriores à data atual\*, em seguida selecionar a opção: "Pré-agendados Portal SIGRH" (2). Após essa etapa, o usuário deverá selecionar a opção "Listar" (3) e aguardar o carregamento da tela.

| 04.AGENDAR PER                                                              | ICIA MEDICA                |
|-----------------------------------------------------------------------------|----------------------------|
| E Filtros de Pe                                                             | esquisa                    |
| Estrutura Pericial: 1501-SECRETARIA DE ESTADO DA ADMINISTRACAO              |                            |
| Matricula 01 PQ                                                             |                            |
| CPF do vínculo externo                                                      |                            |
| N° do edital Ano do edital N° de inscrição do candidato                     |                            |
| Unidade de atendimento                                                      | ~                          |
| Tipo de atendimento                                                         | ~                          |
| Profissionais/Juntas disponiveis                                            | regando                    |
| Cadastrador                                                                 |                            |
| Periodo da agenda<br>29/10/2023 III até                                     |                            |
| Oppsão ←                                                                    |                            |
| Os agendamentos em que não houve compa 2 ento O Pré-Agendamentos cancelados |                            |
| Mais Filtros                                                                | 3                          |
| Preenchimento obrigatório                                                   | Novo Listar Imprimir Ajuda |

Página 4 de 8

#### 4. Selecionar a solicitação

O usuário deverá selecionar o solicitante para qual será realizada a análise para agendamento após a pesquisa. Em seguida, deverá clicar no ícone de documentos (1) para que abra os documentos referentes a solicitação, em suma, deverá verificar o atestado e analisar conforme a etapa a seguir.

|               | antos em que pão houve com | arecimento Orde Agendamentos cano       | celados   |                           |                      |       |
|---------------|----------------------------|-----------------------------------------|-----------|---------------------------|----------------------|-------|
| Mais Filtros  |                            |                                         |           |                           |                      |       |
| Preenchimento | brigatório                 |                                         |           | Nove                      | Listar Imprimir      | Ajuda |
| 3             |                            |                                         | Resultado |                           |                      |       |
| Data          | Horário Matrícula          | Nome                                    | Document  | os Tipo de perícia médica | Profissional de Saúd | e     |
| > 30/10/2023  | 12:00                      |                                         |           | PERICIA MEDICA            |                      | -0    |
| 30/10/2023    | 12:00                      |                                         |           | PERICIA MEDICA            |                      |       |
| 30/10/2023    | 13:00                      |                                         |           | PERICIA MEDICA            |                      |       |
| 30/10/2023    | 13:00                      |                                         |           | PERICIA MEDICA            |                      |       |
| 30/10/2023    | 13:00                      |                                         |           | PERICIA MEDICA            |                      |       |
| 30/10/2023    | 14:00                      |                                         |           | PERICIA MEDICA            |                      |       |
| 30/10/2023    | 14:00                      |                                         |           | PERICIA MEDICA            |                      |       |
| 31/10/2023    | 09:00                      |                                         |           | PERICIA MEDICA            |                      |       |
| 31/10/2023    | 09:00                      |                                         |           | PERICIA MEDICA            |                      |       |
| 31/10/2023    | 12:00                      |                                         |           | PERICIA MEDICA            |                      |       |
| 1/39 🔘 🖸      | ) Ir para 383 re           | egistros encontrados em 27,718 segundos |           |                           |                      | -     |
|               |                            |                                         |           |                           |                      | •     |

#### 5. Análise do atestado

Após aberta a aba de documentos o usuário deverá selecionar o atestado médico do solicitante para realizar a análise (1).

| Anexar Documentos - Perícia Médica                                                                                                    |              |
|----------------------------------------------------------------------------------------------------|--------------|
| Informações Principais                                                                                                    |              |
| Estrutura Pericial: 1501-SECRETARIA DE ESTADO DA ADMINISTRACAO<br>Matricula:<br>Nome:<br>Unidade Pericial: GERENCIA DE PERICIA MEDICA - FLORIANOPOLIS<br>Tipo de pericia médica: PERICIA SOCIAL<br>Data da perícia médica: 01/11/2023 Horário da perícia médica: 09:00 |              |
| Descrição do documento                                                                                                    |              |
| Arquivo a ser importado Escolher arquivo Nenhum arquivo escolhido                                                                                                    |              |
|                                                                                                    | Adicionar    |
| E Lista de Documentos                                                                                                    |              |
| Descrição                                                                                                    | Link         |
| L                                                                                                    | × Excluir    |
| * Preenchimento obrigatório                                                                                                    | Fechar Ajuda |

Para análise do atestado, o usuário deverá considerar o CID da doença, data do atestado, tempo do atestado, categoria do profissional que disponibilizou o atestado e histórico do servidor, conforme orientações abaixo:

## 5.1 - Orientações para Análise do Atestado:

 Afastamento de licença repouso à gestante e salário-maternidade são concedidos conforme documentação necessária e também vinculo do solicitante, conforme tabela a seguir:

| Órgão/Vínculo/Função | Afastamento concedido               | Documentação Necessária                          |
|----------------------|-------------------------------------|--------------------------------------------------|
| Servidor Público     | Licença Repouso à Gestante<br>(LRG) | Atestado, Último ultrassom,<br>cartão pré-natal. |
| ACT's                | Salário Maternidade (SM)            |                                                  |

#### 5.2 - Orientações quanto ao CID:

CID's responsáveis pelo agendamento de LRG e SM:

- Z33 Gravidez achado casual
- Z34 Supervisao de gravidez normal
- Z37 Resultado do parto
- Z37.0 Nascimento único, nativivo (nado-vivo)
- Z37.1 Nascimento único, natimorto (feto-morto)
- Z37.2 Nascimento gemelar, gêmeos (ambos) nativivos (nado-vivos)
- Z37.3 Nascimento gemelar, um dos gêmeos, nativivo (nado-vivo), o outro, natimorto (feto-morto)
- Z37.4 Nascimento gemelar, gêmeos natimortos (feto-mortos)
- Z37.5 Outros nascimentos múltiplos, todos nativivos (nado-vivos)
- Z37.6 Outros nascimentos múltiplos, alguns nativivos (nado-vivos)
- Z37.7 Outros nascimentos múltiplos, todos natimortos (feto-mortos)
- Z37.9 Nascimento não especificado

#### 6. Critérios para confirmação do agendamento

Após aberta a tela de confirmação de agendamento, o usuário deverá analisar alguns critérios para realizar a confirmação:

Consultar afastamentos: A licença poderá ser concedida a partir de 28 (vinte e oito) dias

anteriores à data do parto, mediante perícia médica, podendo ocorrer, no caso de parto antecipado, a partir da 23<sup>a</sup> (vigésima terceira) semana de gestação, caso seja anterior deve ser concedida licença para tratamento de Saúde (1),

| Confirmar Pré-agendamento (Portal SIGRH)                     |                        |  |  |  |
|--------------------------------------------------------------|------------------------|--|--|--|
| -                                                            | Informações Principais |  |  |  |
| Estrutura Pericial: 1501-SECRETARIA DE ESTADO DA A NISTRACAO |                        |  |  |  |
| Matrícula:                                                   | Consultar Afastamentos |  |  |  |

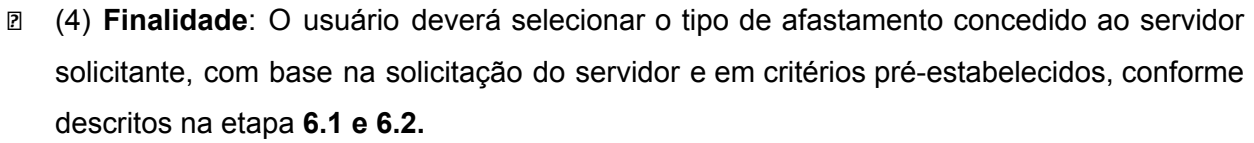

| Finalidade (Afastamentos)             | - |   |  |
|---------------------------------------|---|---|--|
| · · · · · · · · · · · · · · · · · · · |   | 4 |  |
| L                                     |   | _ |  |

## 6.1 - Critérios de Licença de Repouso a Gestante (LRG):

- Apenas para servidores efetivos
- Apenas para servidores com o vínculo ativo
- Serão concedidos 180 (cento e oitenta) dias consecutivos de licença, a partir da data de nascimento da criança, mediante apresentação da certidão de nascimento no Setorial/Seccional de Gestão de Pessoas e 120 dias para casos de natimorto
- Todos os agendamentos serão realizados de forma documental, não sendo necessária a análise presencial por perito médico
- A solicitação deve conter atestado médico, último ultrassom e pré natal realizados.

## 6.2 - Critérios de Salário Maternidade (SM):

- Apenas para ACT's
- Serão concedidos 180 (cento e oitenta) dias consecutivos de licença, a partir da data de nascimento da criança, mediante apresentação da certidão de nascimento no Setorial/Seccional de Gestão de Pessoas e 120 dias para casos de natimorto
- Todos os agendamentos serão realizados de forma documental, não sendo necessária a análise presencial por perito médico
- A solicitação deve conter atestado médico, último ultrassom e pré natal realizados.

## 7. Seleção e critérios dos tipos de perícias

O usuário deverá analisar o atestado médico e encaixar em qual tipo de perícia o servidor solicitante se enquadra, respeitando as normas do decreto Nº 181/2023, e após isso preencher a caixa de seleção "tipo de perícia" (5) com o tipo de perícia correto a ser realizado, em casos de LRG e SM sempre será agendado como análise documental. O usuário também deverá preencher a informação de "Data de perícia" com a data estipulada a ser realizada a perícia.

| where the second data and the second second s |                 |                                                                                                    |  |  |  |  |  |
|----------------------------------------------------------------------------------------------------|-----------------|----------------------------------------------------------------------------------------------------|--|--|--|--|--|
| Tipo de pericia Data                                                                                                    | ta da perícia r | Dias da semana do tipo de atendimento: Domingo, 2ª feira, 3ª feira, 4ª feira, 5ª feira, 6ª feira, Sáb |  |  |  |  |  |
| PERICIA MEDICA V 30/1                                                                                                    | /10/2023        |                                                                                                    |  |  |  |  |  |
| Horário do tipo de atendimento: 08:00-18:00                                                                                                    |                 |                                                                                                    |  |  |  |  |  |
| Período de atendimento (em minutos): 15                                                                                                    |                 |                                                                                                    |  |  |  |  |  |

#### 8. Seleção do médico para o agendamento

Após a categorização do tipo de perícia, o usuário deverá selecionar o profissional e o horário que irá realizar o atendimento na caixa de seleção "Profissionais/Juntas disponíveis" (1). Após isso, será necessário selecionar o horário do atendimento entre os disponíveis (2), em seguida, o usuário deverá clicar no botão adicionar (3) para que seja incluído o agendamento.

#### 9. Confirmação do agendamento

Após todas as conferências, o usuário deverá confirmar o agendamento para finalizar o processo, clicando no botão "Confirmar agendamento" (1).

| Agendamentos  |             |                 |                            |                                                    |  |
|---------------|-------------|-----------------|----------------------------|----------------------------------------------------|--|
| Data          | Hora        | Tipo da perícia | Nome do profissional/Junta | Unidade pericial                                   |  |
| ⇒ 30/10/202   | 3 12:00     | PERICIA MEDICA  |                            | 476090109000 - UNIDADE REGIONAL DE SAUDE - CHAPECO |  |
| = Preenchimen | to obrigate | ório            |                            | 1<br>Confirmar agendamento Cancelar Ajuda 🗸        |  |

#### Observações:

- 1. É assegurada licença para repouso pelo período de 180 (cento e oitenta) dias consecutivos, a partir da data de nascimento da criança.
- Solicitações de Licença de Repouso para Gestante ou Salário Maternidade devem ser solicitadas à Perícia Médica apenas no período pré-parto, após o parto deve ser solicitado diretamente para o RH responsável.
- 3. A documentação necessária para realização do pré agendamento.
- 4. O processo de agendamento de Licença de Repouso a Gestante ou Salário Maternidade deve ser sempre agendado através de análise documental.
- 5. Em casos de bebê natimorto, a licença concedida é de 120 dias após emissão do atestado.
- A partir do início do oitavo mês ou 34 semanas de gestação, caso a patologia apresente relação com o estado gestacional (ameaçado parto,contrações uterinas prematuras,diabetes gestacional etc.), deverá ser concedida LRG.

#### 2. HISTÓRICO DE REVISÕES

| Versão<br>nº | Responsável pela<br>elaboração da IT | Data       | Síntese da Revisão                                                                                          |
|--------------|--------------------------------------|------------|----------------------------------------------------------------------------------------------------|
| 01/2023      | Henrique Garbellotto                 | 28/01/2024 | Versão Inicial - Agendar avaliação<br>pericial para Licença de Repouso à<br>Gestante ou Salário Maternidade |

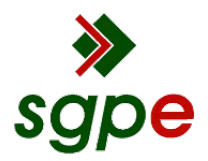

Assinaturas do documento

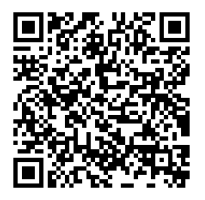

## Código para verificação: 4KAE713X

Este documento foi assinado digitalmente pelos seguintes signatários nas datas indicadas:

THIAGO SILVA (CPF: 044.XXX.099-XX) em 19/03/2024 às 15:27:38 Emitido por: "SGP-e", emitido em 05/04/2022 - 14:31:19 e válido até 05/04/2122 - 14:31:19. (Assinatura do sistema)

Para verificar a autenticidade desta cópia, acesse o link <u>https://portal.sgpe.sea.sc.gov.br/portal-externo/conferencia-documento/U0VBXzcwMDBfMDAwMDUzNzVfNTQzNl8yMDI0XzRLQUU3MTNY</u> ou o site <u>https://portal.sgpe.sea.sc.gov.br/portal-externo</u> e informe o processo **SEA 00005375/2024** e O CódigO **4KAE713X** ou aponte a câmera para o QR Code presente nesta página para realizar a conferência.